1. ログイン画面の下に「初期設定・パスワードを忘れた方はこちら」をクリックしてください。 <ログイン画面 <u>https://www.invoice-niks.jp/</u>>

| 「小林子」 「「「」」」<br>「「「「」」」」」<br>「「「」」」」」<br>「「」」」」」<br>「「」」」」」<br>「」」」」<br>「」」」」<br>「」」」」<br>「」」」」<br>「」」」」<br>「」」」」<br>「」」」」<br>「」」」」<br>「」」」<br>「」」」<br>「」」」<br>「」」」」<br>「」」」<br>「」」」」<br>「」」」」<br>「」」」」<br>「」」」」<br>「」」」」<br>「」」」」<br>「」」」」<br>「」」」」<br>「」」」」<br>「」」」」<br>「」」」」<br>「」」」」<br>「」」」」<br>「」」」」<br>「」」」」<br>「」」」」<br>「」」」」<br>「」」」」<br>「」」」」<br>「」」」」<br>「」」」」<br>「」」」」<br>「」」」」<br>「」」」」」<br>「」」」」<br>「」」」」」<br>「」」」」」<br>「」」」」」」 | -                          |  |
|----------------------------------------------------------------------------------------------------|----------------------------|--|
|                                                                                                    |                            |  |
|                                                                                                    |                            |  |
|                                                                                                    |                            |  |
|                                                                                                    | メールアドレス                    |  |
|                                                                                                    | パスワード                      |  |
|                                                                                                    |                            |  |
|                                                                                                    | <u>初期設定・パスワードを忘れた方はこちら</u> |  |
|                                                                                                    | 一日 ログイン                    |  |
|                                                                                                    |                            |  |
|                                                                                                    |                            |  |

2. 登録しているメールアドレスを赤枠に入力し、「送信する」をクリックしてください。 なお、登録されていない場合は次の画面にはいきません。

| 「 <b>方法S</b> 」<br>編集業種交流センター |                                                           |  |  |  |  |  |
|------------------------------|-----------------------------------------------------------|--|--|--|--|--|
|                              |                                                           |  |  |  |  |  |
|                              | 初期設定・パスワードをお忘れの方<br>初期設定マニュアルはこちら                         |  |  |  |  |  |
|                              | 登録したメールアドレスを入力し、送信してください。<br>パスワード設定用URLを記載したメールを送信いたします。 |  |  |  |  |  |
|                              | メールアドレス 必須                                                |  |  |  |  |  |
|                              | 送信する                                                      |  |  |  |  |  |
|                              | <u>←TOPへ戻る</u>                                            |  |  |  |  |  |
|                              |                                                           |  |  |  |  |  |

3. 「送信する」をクリックした後の画面

| パスワードをお忘れの方                                                                                           |
|----------------------------------------------------------------------------------------------------|
| 入力されたメールアドレス宛にパスワード設定用URLを記載したメールを送信しました。<br>なお、メールが届かない場合は再度お試しいただくか、大変お手数ですがお問い合わせフォームよりお問い合わせください。 |
| <u>← TOPへ戻る</u>                                                                                       |

4. メールアドレスにメールが届きます。

「件名:【NIKS 請求書発行】パスワード初期化のお知らせ」

5. メールを開封し記載されているパスワードの再設定 URL をクリックしてください。

【NIKS 請求書発行】パスワード初期化のお知らせ > 👳 🥵 kimura@is1.co.jp 🗴

11:42 (1分前

御社名

担当者名

NIKS 請求書発行システムをご利用いただき、誠にありがとうございます。 ログインのパスワード初期化の申請を受け付けました。

パスワードの再設定をご希望の場合は、以下URLをクリックし新しいパスワードをご登録ください。

※パスワードリセットの申請に心当たりがない場合は、以降の対応は不要となります。

▼パスワードの再設定URL https://www.invoice-niks.jp/resetpass/d565a9e1a702300

※このメールは送信専用メールアドレスから配信しているため、ご返信いただいてもお答えできません。ご了承ください。 お問い合わせなどある方は、このメールへの返信ではなく、下記へお問い合わせください。

NIKS 請求書発行システム

運営会社:協同組合 新潟県異業種交流センター NIKS URL:<u>https://niks.or.jp/</u> TEL:0258-36-9003 お問い合せ:<u>https://niks.or.jp/contact/</u>

本メールに心当たりがない場合はメールの破棄をお願いいたします。 送信専用アドレスのため、直接の返信はできません。

 ブラウザが開き、パスワード再設定画面が開きます。パスワードを同じものを2か所いれて「送信する」をクリックしてください。 なお、入力されたパスワードは事務局ではわかりませんので、忘れた場合は同じ操作をお願いします。

| 「<br>前期合<br>新潟県異業種 | 「交流センター            |
|--------------------|--------------------|
|                    |                    |
|                    | パスワード再設定           |
|                    | 新しいパスワードを入力してください。 |
|                    | パスワード 必須           |
|                    | パスワード(確認用) 必須      |
|                    | 送信する               |
|                    | <u>← TOPへ戻る</u>    |
|                    |                    |

7. 送信するをクリックすると「パスワードの再設定が完了しました」と表示されます。

| 「方法S<br>新潟県異業種交流センター |                   |  |  |  |  |
|----------------------|-------------------|--|--|--|--|
|                      |                   |  |  |  |  |
|                      | パスワード再設定          |  |  |  |  |
|                      | パスワードの再設定を完了しました。 |  |  |  |  |
|                      | <u>← TOPへ戻る</u>   |  |  |  |  |
|                      |                   |  |  |  |  |

8. トップページへ戻り、ログインしてください。

| 「「「」」<br>「「」」<br>「」」<br>「」」<br>「」」<br>「」」<br>「」」<br>「 | -       |                     |  |
|-------------------------------------------------------|---------|---------------------|--|
|                                                       |         |                     |  |
|                                                       |         |                     |  |
|                                                       |         |                     |  |
|                                                       | メールアドレス |                     |  |
|                                                       | パスワード   |                     |  |
|                                                       |         | 如期設定・パフロードを亡わた方はこちら |  |
|                                                       |         |                     |  |
|                                                       |         | 日 ログイン              |  |
|                                                       |         |                     |  |

<お問合せ先>

(協)新潟県異業種交流センター
〒940-0065 新潟県長岡市坂之上町 2-5-8
Tat: 0258-36-9003
fax: 0258-34-0195
e-mail: info@niks.or.jp
URL: http://www.niks.or.jp/